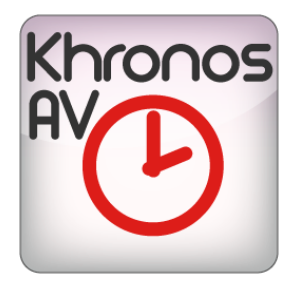

# KHRONOS A / AV USER MANUAL

### bitonlive

v. 0.19.719.1

The information contained in this document is subject to change at any time without prior notification. If you want to learn more info about our product, please visit our web www.bitonlive.com.

# Khronos A / AV

#### Summary

| Function keys2    |
|-------------------|
| Add a service2    |
| Settings          |
|                   |
| Timestamp4        |
|                   |
| Save Frame5       |
|                   |
| Device            |
|                   |
| Presets           |
|                   |
| Alarms            |
|                   |
| Codec9            |
|                   |
| Logging           |
| Streaming 10      |
| Streaming         |
| Schodulos 11      |
| זרופטעופג         |
| Skimming Commands |
|                   |

### Function keys

| 0        | Opening configuration panel                     |
|----------|-------------------------------------------------|
|          | Show program log                                |
|          | Start recording                                 |
| 2        | Recording End                                   |
|          | Stop recording in progress and a new one begins |
| <b>Q</b> | Activate the preview video                      |
| *        | Activate the preview audio                      |

### Add a service

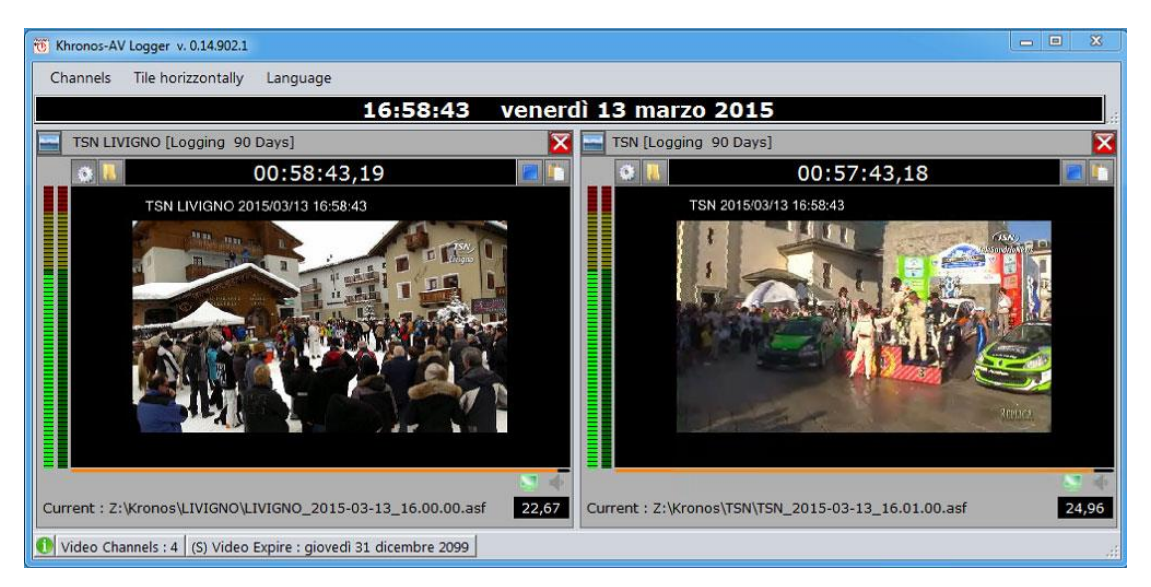

Click on the Channels menu and select Add Video or Add Audio to suit your needs.

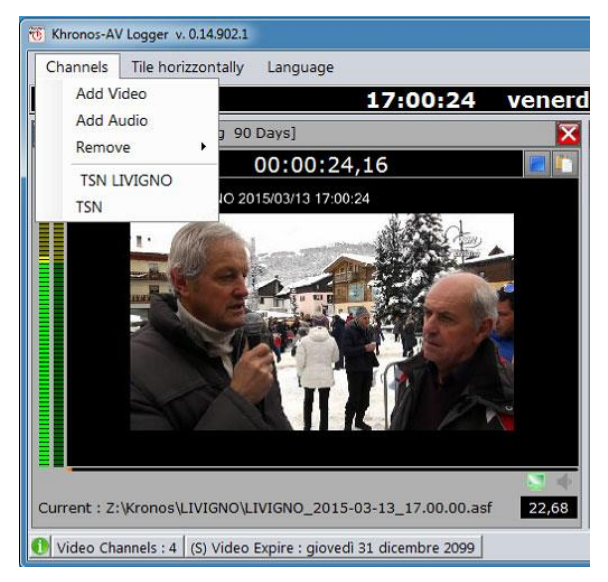

Automatically opens the new channel window Click on config icon to open the Setup panel.

#### Settings

| Set       | tings Timest | stamp Save frame Input Device Presets |             |  |
|-----------|--------------|---------------------------------------|-------------|--|
| Chan      | nel Name     |                                       |             |  |
|           |              | Maximu<br>90                          | ım Days Log |  |
| 1         | LOGGING      |                                       | ٢           |  |
| 2         | LOGGING      |                                       | ۰           |  |
| 3         | LOGGING      |                                       | ٢           |  |
| 4         | LOGGING      |                                       | ٠           |  |
|           |              | Start application                     |             |  |
| Star      | tup          | ✓ Delay (seconds) 0 ▲                 |             |  |
| Appl      | ication      |                                       |             |  |
|           |              |                                       |             |  |
| Arguments |              |                                       |             |  |
|           |              |                                       |             |  |
|           |              | Save and Close                        |             |  |

Name Channel Enter the name of the channel.

Set the maximum number of days to record. Once reach the limit, the program will automatically delete the oldest files.

#### **Start External Application**

Max Days Log

Select from the menu the execution mode:

- Startup: from the program startup
- Start recording: from the start of streaming or recording
- Start recording (first time): from the first execution of streaming or recording

| Delay | Second delay to start the application outside of the start of | of the program |
|-------|---------------------------------------------------------------|----------------|
|       |                                                               |                |

Application Select the path for the application starts

Topics Indicate any necessary arguments during launch

#### Timestamp

|              |                | _            |              |               |        |
|--------------|----------------|--------------|--------------|---------------|--------|
| Settings     | Timestamp      | Save frame   | Input Device | Presets       |        |
| Show         |                |              |              |               |        |
| х            | Y              |              |              |               |        |
| 20 🚔         | 20             |              |              |               |        |
| Header text  |                | _            |              |               |        |
|              |                |              |              |               |        |
| Format (Defa | ult : yyyy/MM/ | dd HH:mm:ss) |              |               |        |
| yyyy/MM/dd H | IH:mm:ss       | ,            |              |               |        |
|              |                |              |              |               |        |
| Font         |                |              | B            | ack Color     |        |
| Alpha ForeCo | blor           |              | Alpha B      | lackColor     | l      |
| 255          |                |              | 0            |               |        |
| 200          |                |              |              | •             |        |
|              |                |              |              |               |        |
| Show         |                |              |              |               |        |
| File         |                |              |              |               |        |
|              |                |              |              |               |        |
| x            | Y              | Width        | Height       | Sca           | le     |
| 0 🗘          | 0              | 720 🗘        | 576          | No            | rmal 🔹 |
| Alpha Fore   |                | Alpha Back   |              |               |        |
| 255 🚔        |                | 0            |              |               |        |
|              |                |              |              |               |        |
|              |                |              |              | Save and Clos | Se     |
|              |                |              |              |               |        |

Show x / y If selected will be added overlay also text, date and time of recording.

| × / v                  | It is the location to place the text                |
|------------------------|-----------------------------------------------------|
| x / f                  | It is the location to place the text.               |
|                        | X is the position from left to right                |
|                        | Y is the position from the top downwards            |
| Heading                | This is the text that will be added before the date |
| Format                 | Format in which will be written the date and time   |
| Font                   | Select the type and size of the font                |
| Text color             | Select text color                                   |
| Background color       | Select the background color                         |
| Alpha color text       | 255 is full color, 0 is transparent                 |
| Alpha color background | 255 is full color, 0 is transparent                 |

#### Save Frame

| Settings Timestamp Save frame Input Device Presets |  |
|----------------------------------------------------|--|
| ✓ Frame extraction                                 |  |
| Frame save path                                    |  |
|                                                    |  |
| Save interval (seconds)                            |  |
|                                                    |  |
|                                                    |  |
|                                                    |  |
|                                                    |  |
|                                                    |  |
|                                                    |  |
|                                                    |  |
|                                                    |  |
|                                                    |  |
| Save and Close                                     |  |
|                                                    |  |

Frame extraction Tick the box to enable the frame extraction

Frame save path Save folder

Save interval (seconds)

Time interval in seconds of frame extraction

#### Device

| Settings      | Timestamp  | Save frame | Input Device | Presets        |   |      |                |
|---------------|------------|------------|--------------|----------------|---|------|----------------|
| Video Devio   | e          |            |              |                |   |      |                |
| <none></none> |            |            |              |                |   |      | •              |
|               |            |            |              |                |   |      | - 2            |
|               |            |            |              |                |   |      |                |
| Video Forma   | t          |            |              |                |   |      |                |
|               |            |            |              |                |   |      | <b></b>        |
|               |            |            |              |                |   |      |                |
| Audio Device  | e          |            |              |                |   |      | external audio |
|               |            |            |              |                |   |      | -              |
| Audio Forma   | t          |            |              |                |   |      |                |
| 48000 Hz, 2   | Ch, 16-bit |            |              |                |   |      | -              |
|               |            |            |              |                |   |      |                |
|               |            |            |              |                |   |      |                |
|               |            |            |              |                |   | Init | Close          |
|               |            |            |              |                |   |      |                |
|               |            |            |              |                |   |      |                |
|               |            |            |              | Save and Close | 2 |      |                |

Video Device

Select the video input device

Video Format Selecti the video format

External Audio Tick the box to enable the external audio

Audio Device Select the audio input device

Audio Format Select the audio format

Press INIT to initialize the device.

#### Presets

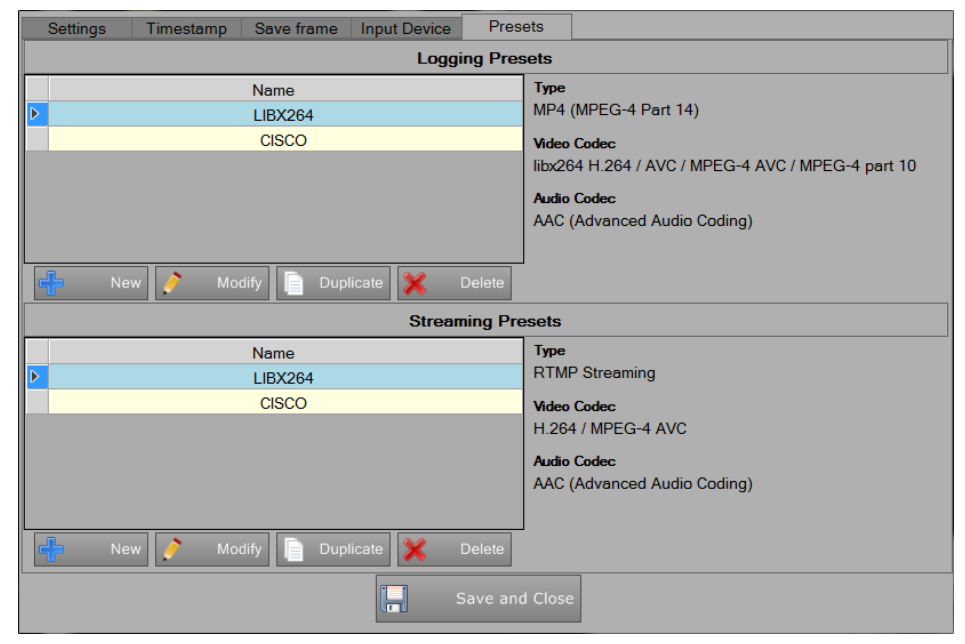

This screen lists the different video format presets available for generating the outputs.

They are separated for Streaming and Logging.

| New New   | Add new preset                                                                    |
|-----------|-----------------------------------------------------------------------------------|
| 🤌 Modify  | Modify the selected preset                                                        |
| Duplicate | Duplicate the selected preset, it create a new preset with the same configuration |
| 💢 Delete  | Delete the selected preset                                                        |

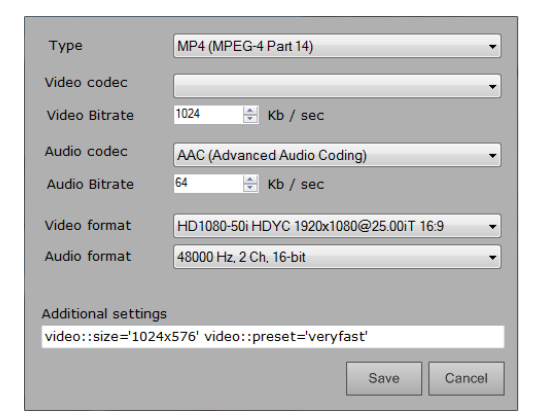

In the preset window, it is possible to set:

| Туре          | Select the format type to use        |
|---------------|--------------------------------------|
| Video codec   | Select the video codec from the list |
| Video bitrate | Set the video bitrate                |
| Audio codec   | Select the audio codec from the list |
| Audio bitrate | Set the audio bitrate                |
| Video format  | Select the output video format       |
| Audio format  | Select the output audio format       |
|               |                                      |

Once set up the general input configuration, user can configure the output option.

### **Output Configuration**

Click on toopen 🔅 the output setup window.

Tick Enebled to enable the input and select the output mode from the menu.

| Settings Alarm | Codec Logging Schedule |
|----------------|------------------------|
| - Enabled      |                        |
|                |                        |
| Mode           |                        |
| Logging        |                        |
| Autorup        | Delay (seconds)        |
| Autorum        |                        |
|                | Days                   |
|                |                        |
| Eixed start    | Max Length (minute)    |
|                |                        |
|                |                        |
|                |                        |
|                |                        |
|                |                        |
|                |                        |
|                |                        |
|                | Save and close         |
|                |                        |

#### Logging mode

| Auto Start       | If you selected when the software automatically start recording        |
|------------------|------------------------------------------------------------------------|
| Delay            | Second delay to the start of the recording of the start of the program |
| Days             | Number of days that must be kept in archives                           |
| Fixed Departure  | If selected recording will begin the minute indicated                  |
| Maximum duration | Maximum recording time                                                 |
| Skimming mode    |                                                                        |
| IP Port          | Enter the port that will receive commands start and stop recording     |
| Auto Start       | If you selected when the software automatically start recording        |
| Days             | Number of days that must be kept in archives                           |
| Streaming mode   |                                                                        |
| Auto Start       | If you selected when the software automatically start recording        |
| Delay            | Second delay to the start of the recording of the start of the program |
|                  |                                                                        |

#### Alarms

| Settings                 | Alarm             | Codec          | Logging | Schedule |  |
|--------------------------|-------------------|----------------|---------|----------|--|
| Min level audio<br>-50 📡 | Seconds m<br>5 🚔  | in level audio |         |          |  |
| Min video rate<br>0,00   | Seconds m<br>60 🗧 | in video rate  |         |          |  |
| Send Mail                |                   |                |         |          |  |
| From                     |                   |                |         |          |  |
| alarm@radio.co           | m                 |                |         |          |  |
| To                       |                   |                |         |          |  |
| technical den@           | Dradio com        |                |         |          |  |
| Contraction Party        | ,                 |                |         |          |  |
| Outgoing SMTP            | oon or            |                |         |          |  |
|                          | Server            |                |         |          |  |
|                          |                   |                |         |          |  |
| User                     |                   |                |         | Password |  |
|                          |                   |                |         | _        |  |
|                          |                   |                | SSL     |          |  |
|                          |                   |                | 002     |          |  |
|                          |                   |                |         |          |  |
|                          |                   |                |         |          |  |
| Save and Close           |                   |                |         |          |  |

| Minimum level audio         | Enter the audio level that triggers control fault                           |
|-----------------------------|-----------------------------------------------------------------------------|
| Seconds minimum sound level | Enter the time after which the system should send the alarm                 |
| Minimum rate video          | Enter the minimum number of video rate that triggers the control of anomaly |
| Seconds minimum rate video  | Enter the time after which the system should send the alarm                 |
| Send e-mail                 | If checked will be sent an e-mail alert                                     |
| From                        | e-mail address of the sender                                                |
| A                           | e-mail recipients, separated by commas if more than one                     |
| SMTP outgoing server        | Enter the outgoing mail server for the address specified sender             |
| User                        | User email account                                                          |
| Password                    | Password for the email account                                              |
| SSL                         | Tick to send SSL                                                            |

#### Codec

| Settings                 | Alarm Codec Logging Schedule |
|--------------------------|------------------------------|
| Min level audio<br>-50 🗲 | Seconds min level audio 5 🚽  |
| Min video rate<br>0,00 🚔 | Seconds min video rate       |
| Send Mail                |                              |
| From                     |                              |
| alarm@radio.co           | om                           |
| То                       |                              |
| technical dep@           | Øradio.com                   |
|                          |                              |
| Outgoing SMTP            | con or                       |
|                          | 501701                       |
| 1.1                      | Deres 1                      |
| User                     | Password                     |
|                          |                              |
|                          | SSL                          |
|                          |                              |
|                          |                              |
|                          |                              |
|                          | Save and Close               |

Select from the menu the preset already configured. It is possible to modify the bitrate and format value without having to create new presets.

#### Logging

| Settings   | Alarm            | Codec        | Logging | Schedule       |
|------------|------------------|--------------|---------|----------------|
| Filename:  |                  |              |         |                |
|            |                  |              |         |                |
|            |                  |              |         |                |
|            |                  |              |         |                |
|            |                  |              |         |                |
|            |                  |              |         |                |
|            |                  |              |         |                |
|            |                  |              |         |                |
|            |                  |              |         |                |
|            |                  |              |         |                |
|            |                  |              |         |                |
|            |                  |              |         |                |
|            |                  |              |         |                |
|            |                  |              |         |                |
|            |                  |              |         |                |
|            |                  |              |         |                |
| Register A | udio / Video vir | tual sources |         |                |
|            |                  |              |         | Save and close |

Enter the path and the filename for the recording file.

Record Audio / VideoEnabling the field will be created an external audio / video virtual audio and videovirtual sourcesrecorded by Khronos

#### Streaming

| Settings Alarm Co                  | dec Streaming Schedule                                                               |
|------------------------------------|--------------------------------------------------------------------------------------|
| URL                                |                                                                                      |
| User                               | Password                                                                             |
|                                    |                                                                                      |
|                                    |                                                                                      |
|                                    |                                                                                      |
|                                    |                                                                                      |
|                                    |                                                                                      |
|                                    |                                                                                      |
|                                    |                                                                                      |
|                                    |                                                                                      |
|                                    |                                                                                      |
| Register Audio / Video virtual sou | rces                                                                                 |
|                                    | Save and close                                                                       |
|                                    |                                                                                      |
| URL                                | Enter the URL addres for the streaming server                                        |
| User                               | Enter the username (if required)                                                     |
| Password                           | Enter la password (if required)                                                      |
| Record Audio / Video               | Enabling the field will be created an external audio / video virtual audio and video |
| virtual sources                    | recorded by Khronos                                                                  |

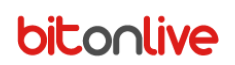

#### Schedules

Function enabled if the record type is skimming

| Settings       | Alarm C    | odec Loggi    | ng       | Sche   | dule   | ]                |                |
|----------------|------------|---------------|----------|--------|--------|------------------|----------------|
| ÷              | Add        | Delete        |          | Modify |        |                  |                |
| Description    | Start At   | End At N      | A T V    | V T F  | S S    | Filename         | Last execution |
| Sport News     | 08:20:     | 00 09:15:00 🔇 |          |        |        | Z:\sportnews.asf |                |
|                |            |               |          |        |        |                  |                |
|                |            |               |          |        |        |                  |                |
|                |            |               |          |        |        |                  |                |
|                |            |               |          |        |        |                  |                |
| Description    |            |               |          |        |        |                  |                |
| Sport News     |            |               |          |        |        |                  |                |
| File           |            |               |          |        |        |                  |                |
| Z:\sportnews.a | sf         |               |          |        |        |                  |                |
| 🗹 Monday       | 🔽 Tuesday  | 🔽 Wednesday   | <b>V</b> | Thursd | ay     |                  |                |
| 🗹 Friday       | 🗖 Saturday | 🗖 Sunday      |          |        |        |                  |                |
| Start At       | End At     |               |          |        |        |                  | Save Cancel    |
| 08:20:00       | 09:15:0    | 00            |          |        |        |                  |                |
|                |            |               | S        | ave an | d Clos | e                |                |

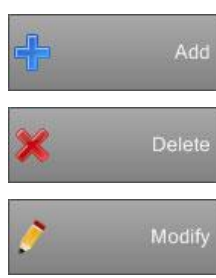

Adds a new schedule

Delete the selected schedule

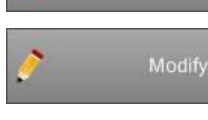

Edit the selected schedule

| Description  | Enter the name of the recording                |
|--------------|------------------------------------------------|
| File         | Select the path and file to save the recording |
| Days enabled | Select the days in which to register           |
| Start Time   | Start time of the recording                    |
| End Time     | End time of the recording                      |

### Skimming Commands

Every Program able to send UDP command can pilot the Skimming mod of Khronos.

#### Commands:

| /CMD: <command/>         | < command > = STARTREC                                                                                           |                | start the registration         |  |
|--------------------------|----------------------------------------------------------------------------------------------------|----------------|--------------------------------|--|
|                          |                                                                                                    | STOPREC        | stop the registration          |  |
|                          |                                                                                                    | PAUSEREC       | pause the registration         |  |
|                          |                                                                                                    | RESUMEREC      | resume the paused registration |  |
| /FILENAME: <path></path> | <path> set the destination path and filename, if different from the default set in<br/>the configuration.</path> |                |                                |  |
| /TIMESTAMP:< command     | < command > = ON add the timestamp in overlay                                                                    |                |                                |  |
| >                        |                                                                                                    | OFF removes th | e overlay                      |  |